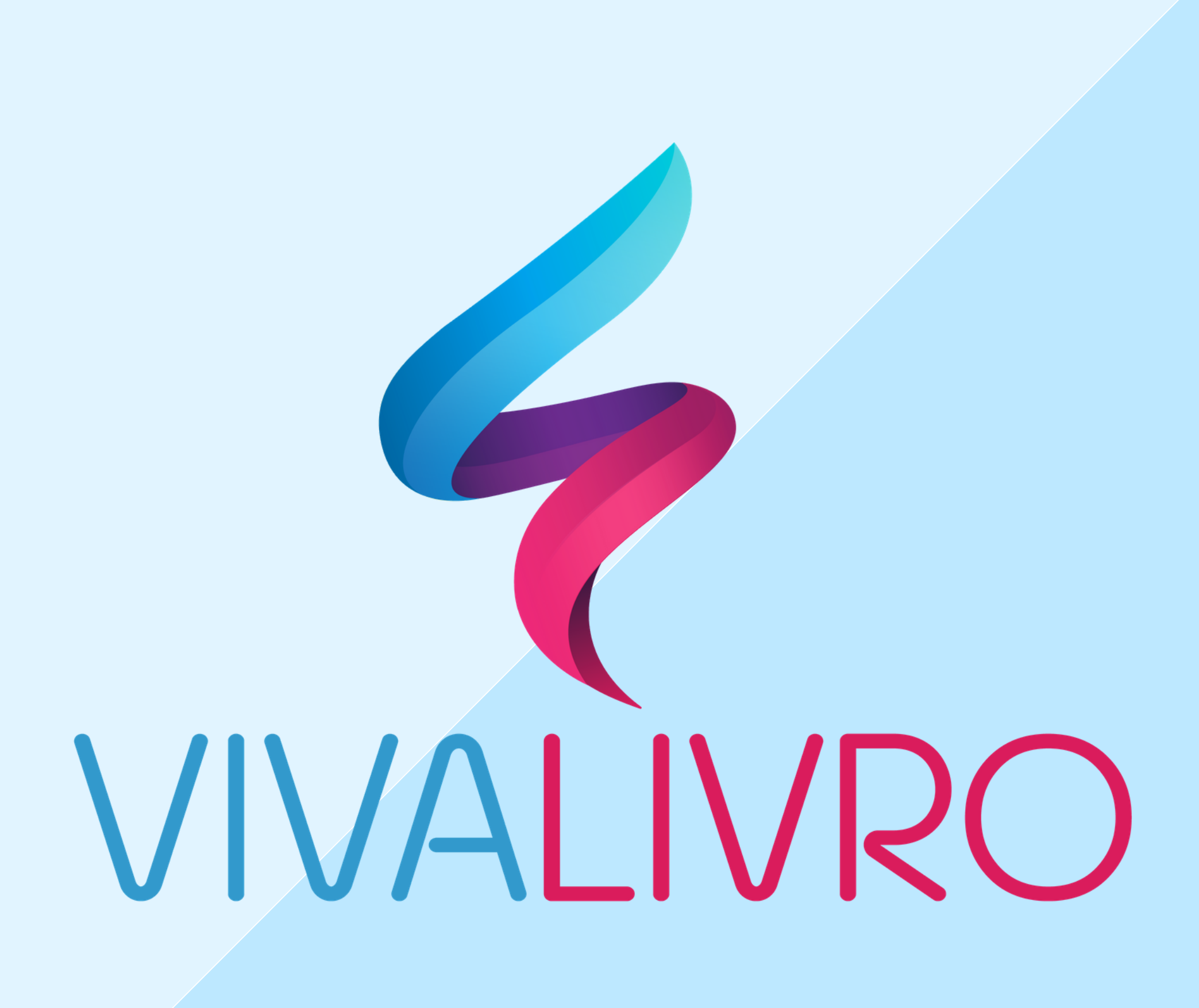

# LISTA ESCOLAR

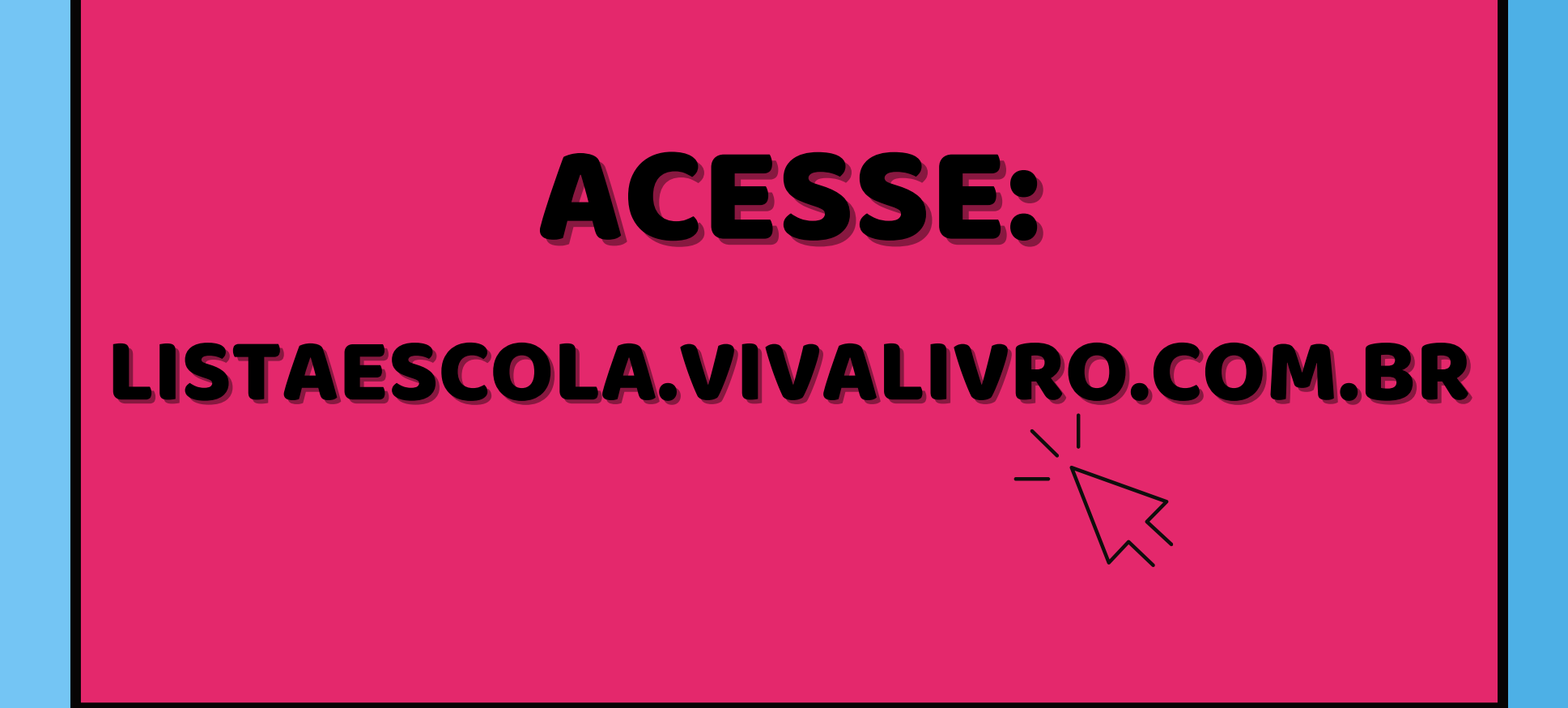

| 10   | CADA                             | <b>STRO</b>        |   |
|------|----------------------------------|--------------------|---|
|      | scola vivalivro.com br/          |                    |   |
| 5    | Seja bem-vindo à Viva Livro      |                    | F |
| Home | Login                            |                    |   |
| A    | Acesse Sua Conta                 | Novo Cadastro      |   |
|      | mail@mail.com                    | mail@mail.com      |   |
|      | Senha                            | Quero me Cadastrar |   |
|      | Informe seu Cupom ou RA completo |                    |   |
|      | Login Esqueci minha Senha        | •                  | 4 |

## PREENCHA SEU EMAIL, CLIQUE EM "QUERO ME CADASTRAR" E COMPLETE SEUS DADOS.

Viva Livro - CNPJ n° 30.581.245/0001-10 - Av. Pernambuco , 1117 - Navegantes -CEP 90240004 - PORTO ALEGRE - RS Tel:.51 2312-4568

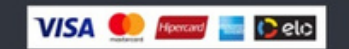

| 20 ACESS                                                                                                    | 0                                                           |
|----------------------------------------------------------------------------------------------------|-------------------------------------------------------------|
| ← Login   Viva Livro ×                                                                                                    |                                                             |
| <ul> <li>← → C </li> <li>✓ https://listaescola.vivalivro.com.br/</li> <li>Seja bem-vindo à Viva Livro</li> </ul>                                                 | Ĩ                                                           |
| Home       Login         Acesse Sua Conta         mail@mail.com         Senha         Informe seu Cupom ou RA completo         Login         Esqueci minha Senha | <section-header><text><text></text></text></section-header> |
| Viva Livro - CNPJ nº 30.581.245/0001-10 - Av. F<br>CEP 90240004 - PORTO ALEGRE - RS<br>Tel:.51 2312-4568                                                         | Pernambuco , 1117 - Navegantes - VISA 👥 🛲 📴 Delo            |

#### INSIRA SEU EMAIL E SENHA INDICADOS NO CADASTRO, E O CUPOM FORNECIDO PELA ESCOLA OU VIVA LIVRO.

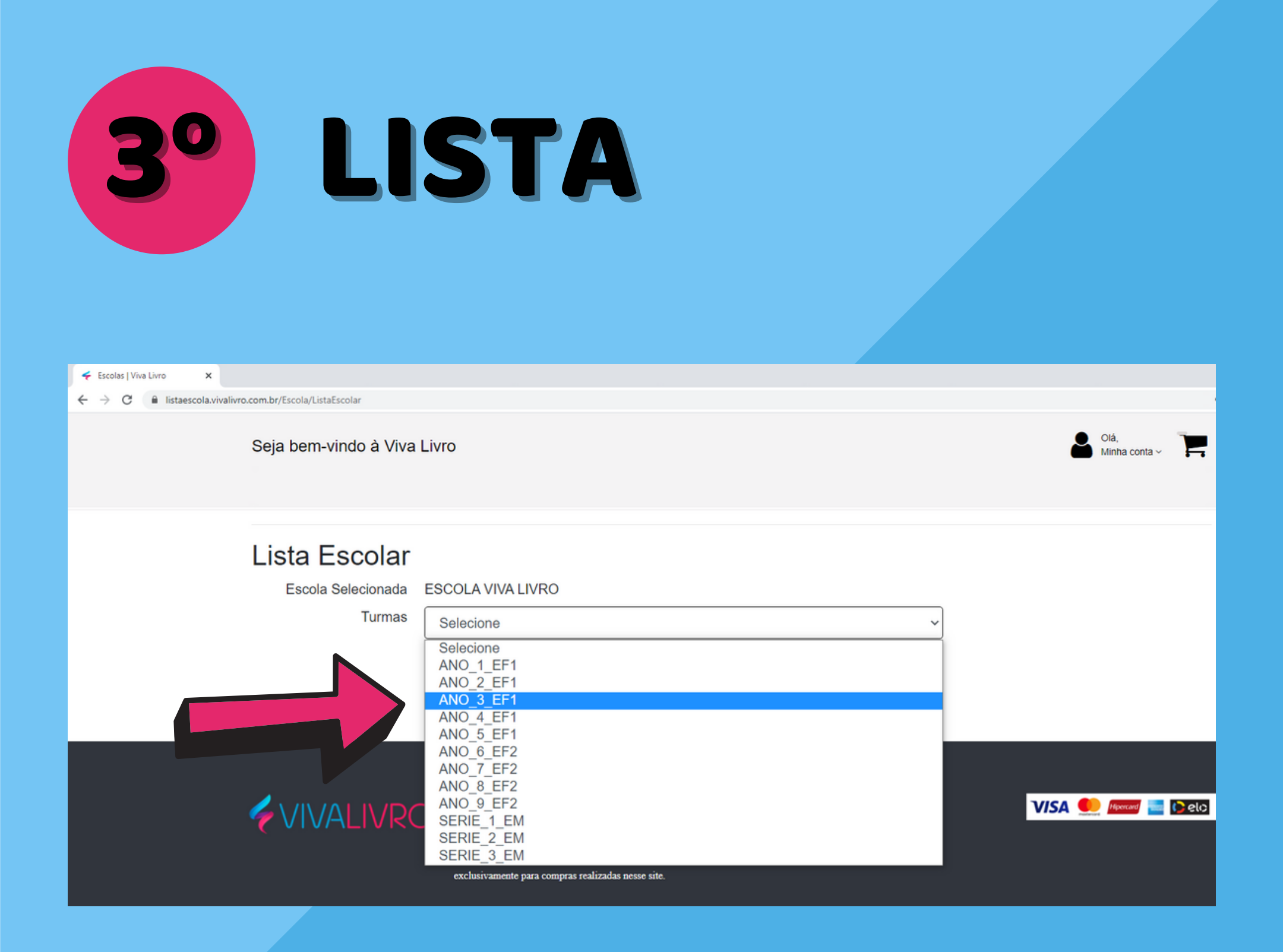

#### SELECIONE A TURMA PARA TER ACESSO À LISTA ESCOLAR.

#### ESCOLHA AS OBRAS E CLIQUE EM "COMPRAR".

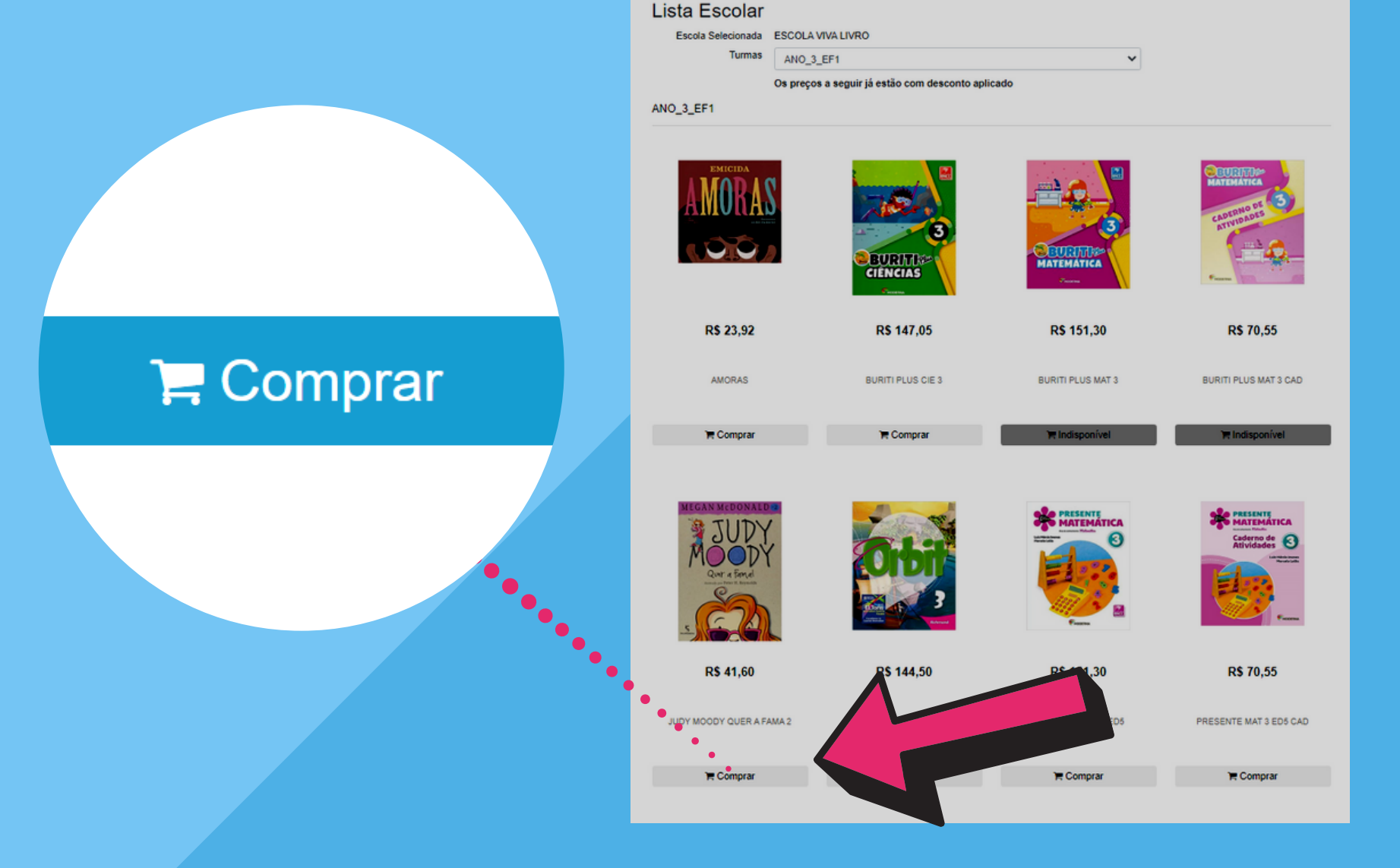

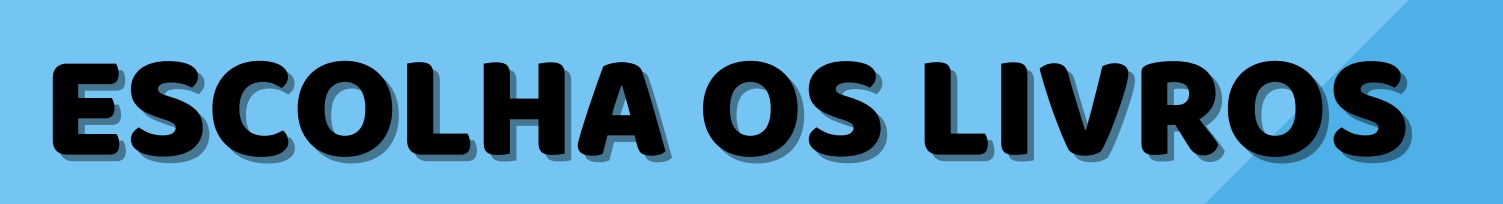

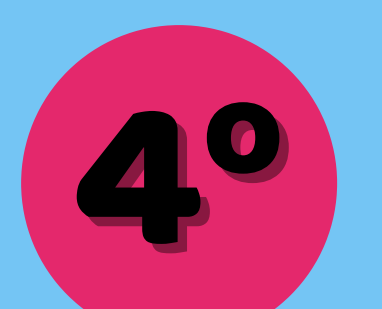

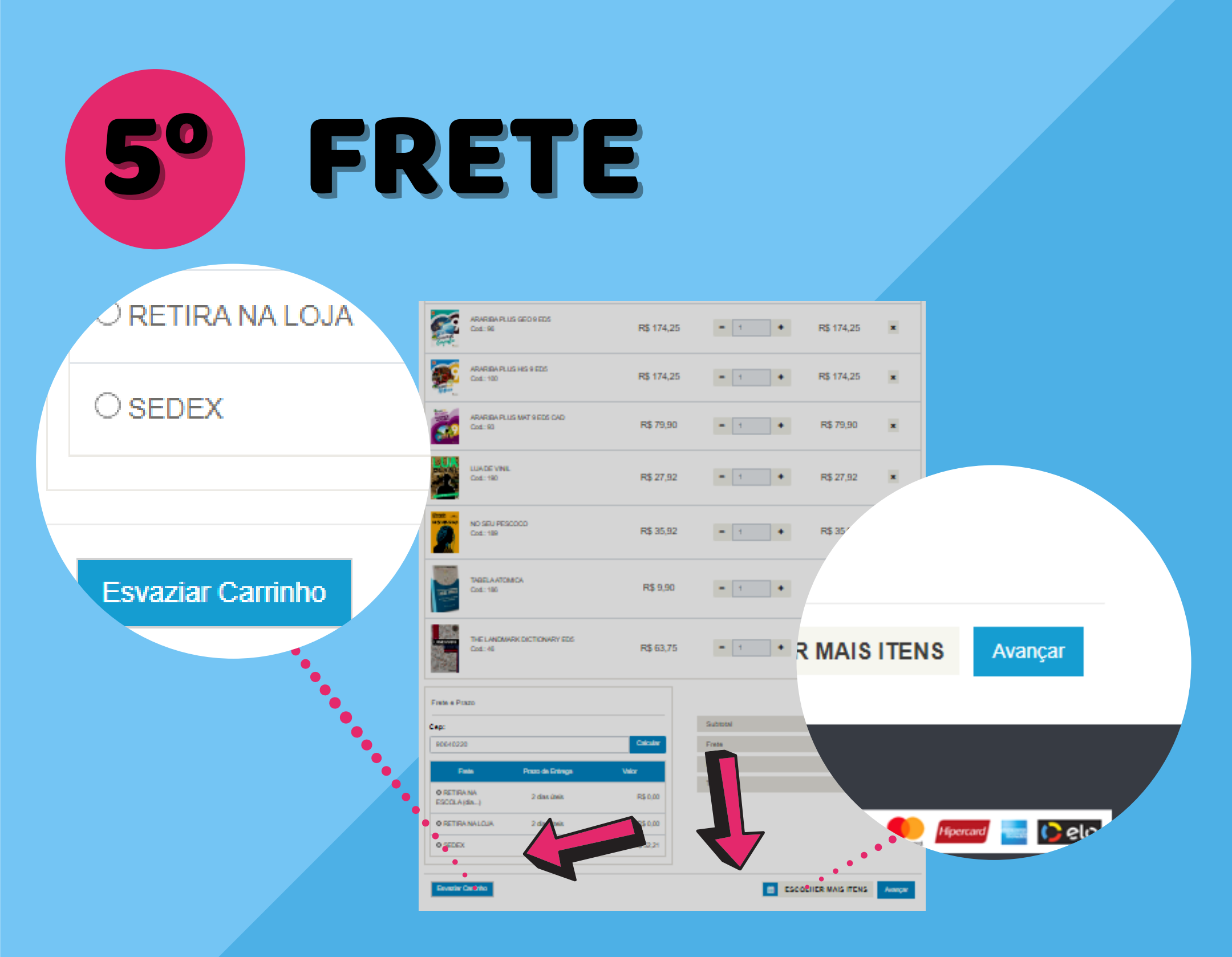

### APÓS CONFERIR OS ITENS NO SEU CARRINHO, SELECIONE O SEU FRETE E CLIQUE EM AVANÇAR.

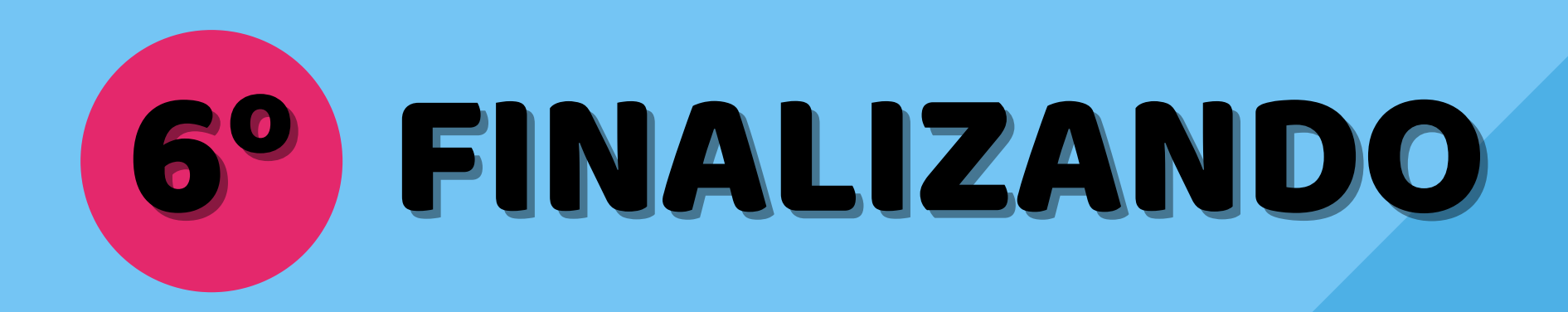

| Home > Carrinho de Con | npras                 |                 |            |                     |           |       |
|------------------------|-----------------------|-----------------|------------|---------------------|-----------|-------|
| Andamento              |                       |                 |            |                     |           | 100%  |
| Meu Carrinho           | <b>Q</b><br>Endereço  | Formas de Envio | Confirmaçã | ăo                  | Pagamento |       |
| Escolha a Forma de Paç | gamento da sua compra | JS:             | ~          |                     |           |       |
| Grédito                | O Débito (Sar         | ntander 1,03    | ~          |                     |           |       |
| · · · ·                |                       |                 |            | bandeira            |           |       |
|                        | •••                   | <b>83</b>       |            |                     | Voltar F  | Pagar |
|                        |                       | 000 0000        | 0000 000   | 0                   |           |       |
|                        |                       |                 | MESS       | VALIDADE<br>00/0000 |           |       |
|                        |                       | Número:         |            |                     |           |       |
|                        |                       | no cartá        | ão         |                     |           |       |

APÓS SELECIONAR A FORMA DE PAGAMENTO, INFORME O NÚMERO DE PARCELAS E PREENCHA OS DADOS DO SEU CARTÃO. CLIQUE EM PAGAR E PRONTO: SUA COMPRA FOI REALIZADA COM SUCESSO.

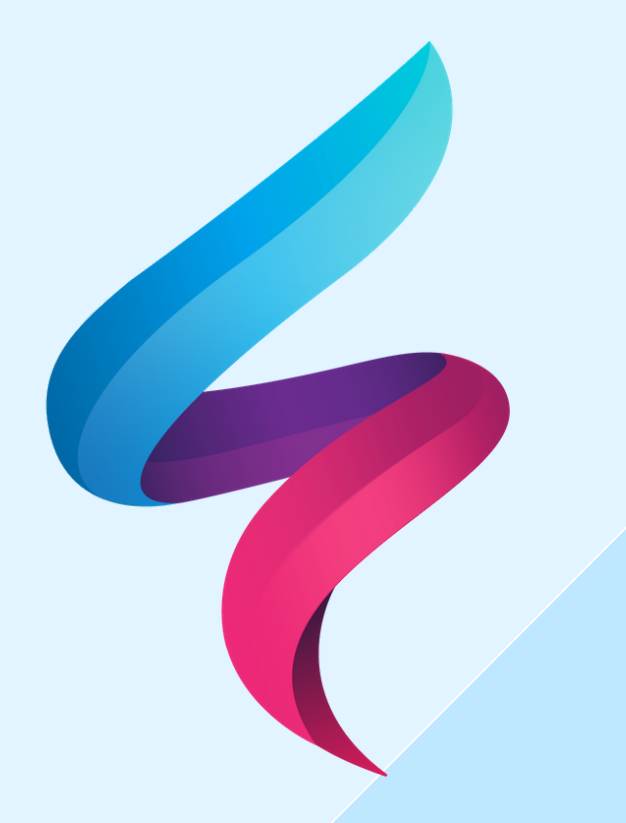

# PRECISA DE AJUDA? **5** (51) 2312-4568 SEG A SEX DAS 08:00 ÀS 12:00 E 13:00 ÀS 18:00